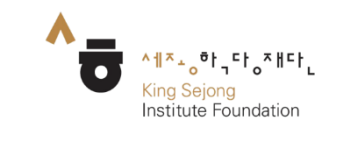

# 누리 세종학당 사용자 매뉴얼

[한국어 선생님 모집]
1-1. 교원 회원 가입 방법
1-2. 게시글 등록 방법
1-3. 게시글 등록 시 유의 사항 안내

누리 세종학당 [커뮤니티] 메뉴 이용 가이드

#### 1-1. 교원 회원 가입 방법

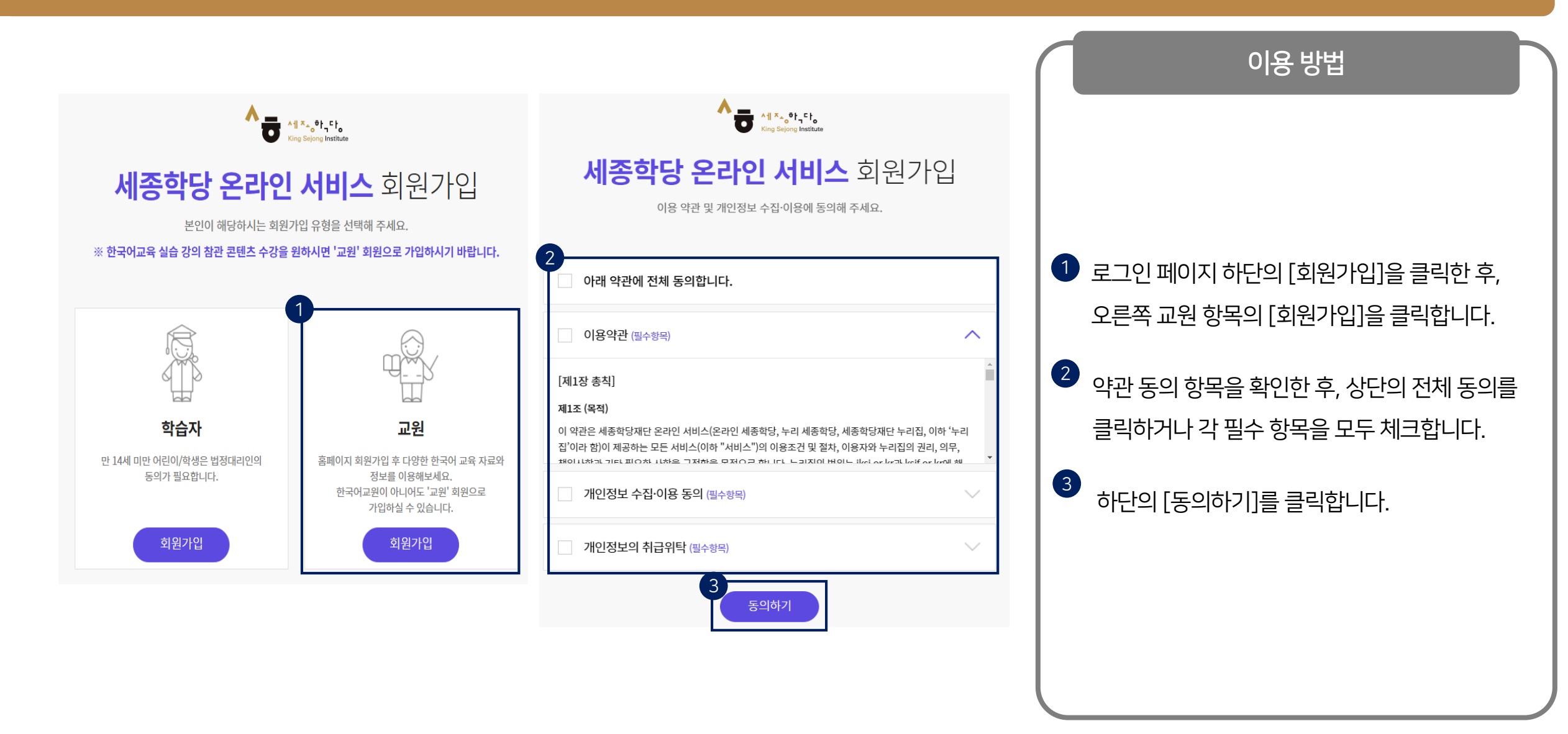

## 1-1. 교원 회원 가입 방법

| Krug Seging Mediate       세종학당 온라인 서비스 회원가입       본인확인 및 정보입력을 진행해 주세요. |                                                                                         |                                                                                                    |
|-------------------------------------------------------------------------|-----------------------------------------------------------------------------------------|----------------------------------------------------------------------------------------------------|
| 계정정보       * 아이디       아이디((이메와)들 안려해 주세요                               |                                                                                         | 계정정보(아이디, 비밀번호) 및 개인정보(닉네임,<br>이름, 성별, 국적, 생년월일)를 모두 입력합니다.                                                                                                    |
| * 비밀번호<br>비밀번호를 입력해 주세요.<br>비밀번호는 영문지, 숫지, 특수문자 조합으로 8-20자로 입력해 주세요.    | 5   누리 세종학당 교원                                                                          | 5   소속기관 및 직위를 입력합니다.     ✓ [소속기관] ▶ 현재 정식 소속된 기관의 이름 기입     - 소속된 기관이 없는 경우 ▶ '무소속' 기입     - 별도의 직위가 없는 경우 ▶ '없음' 기입     6     하단의 [가입하기]를 클릭하면 회원 가입이     완료됩니다.     ✓ 회원 가입 완료 후 별도의 승인 절차 없이 이용 가능     ✓ 기존 학습자 회원의 경우 ▶ 교원 회원 전환 필수 |
| * 비밀번호 확인<br>8-20자의 영문,숫자 및 특수문자 조합<br>개인정보                             | * <b>소속기관</b><br>기관명을 입력해주세요.<br>현재 정식 소속된 기관명을 기입해 주세요. 현재 소속이 없으신 분들은 '무소속'을 기입해 주세요. |                                                                                                    |
| * 낙네임<br>낙네임을 입력해 주세요. 중복체크                                             | 세종학당 교원의 온라인 세종학당 교원 권한은 학당 담당자에게 별도 요청 필요<br>* 직위                                      |                                                                                                    |
| ·성별<br>·성별<br>• 여자 남자<br>· 국적                                           | 교원<br>6<br>가입하기                                                                         |                                                                                                    |
| KOREA, REPUBLIC OF        *생년월일     년     월      일                      |                                                                                         | * [나의 메뉴] > [개인정보수정] > [회원정보변경]에서 전환 기                                                                                                    |
| E-mail 수신여부(선택)<br>• 예 아니요                                              |                                                                                         |                                                                                                    |

#### 1-2. 게시글 등록 방법

#### 이용 방법 세종학당재단 창립 10주년 세계를 잇다, 한국어의 미래 참여 <sup>0</sup> $\equiv$ 학습 한국 문화 교육 한국 정보 한국어 선생님 모집 🛔 👌 교육 👌 한국어 선생님 모집 교육 \* 모집 공고 게시물 등록 요청 후 관리자 승인은 1~2일(휴일 제외) 정도 소요되오니 전체 ▼ 검색어를 입력하세요. 게시판 이용에 참고하시기 바랍니다. (문의처: nuri@iksi.or.kr) 1 로그인 후 [교육]의 [한국어 선생님 모집]에서 교육자료 총 1,182 개 [60/60 페이지] 연구자료 번호 모집정보 기관명 모집기간 조회수 오른쪽 하단의 [등록]을 클릭합니다. 인도네시아 2012-02-17 2 경기과학기술대학교 인도네시아 파견 한국어 강사 공고 329 Gunadarma 대학 ~ 2012-02-24 • 한국어 소식 신라대학교 2012-02-14 $\equiv$ 1 신라대학교 부설기관 한국어교육센터 강사 채용공고 237 한국 문화 🕺 함습 한국 정보 한국어 선생님 모집 한국어교육센터 ~ 2012-0 2 필수 입력 항목(제목, 기관명, 모집 기간, 본문 쓰기)을 • 의견 나누기 한국어 선생님 모집 • 자료나눔 🛖 > 교육 > 한국어 선생님 모집 모두 입력합니다. 교육 \* 표시는 필수 입력 항목입니다. 교육자료 🛇 제목 제목을 입력해 주세요. ✓ '본문 쓰기' ▶ 채용 공고문 내용 모두 입력 연구자료 \* 모집 기간 \* 기관명 기관명을 입력해 주세요 2021-01-01 2021-12-31 본문 파일 (\*본문 내용에 선택 입력 항목(본문 파일, 첨부 파일)을 입력합니다. 한국어 소식 🛛 파일 찾기 파일을 선택하세요. 이미지 삽입 시 등록) - 한국어 선생님 모집 🛛 • 의견 나누기 '본문 파일' ▶ 본문 내용에 이미지 삽입 시 등록 $\checkmark$ 본문 내용을 입력해 주세요. • 자료나눔 '첨부 파일' ▶ 채용 공고문, 지원서 양식 등 첨부 한국어교원연수 $\checkmark$ \* 본문 쓰기 3 첨부 파일 파일 찾기 파일을 선택하세요 담당자 정보(소속, 성함, 전화번호, 이메일)를 3 담당자 정보 모두 입력한 후 하단의 [등록 요청]을 클릭합니다. \* 소속 소속을 입력해 주세요. \* 이름 이름을 입력해 주세요. \* 전화번호 010 🔻 \* E-mail 이메일을 입력해 주세요. 등론 요청

#### 교육 > 커뮤니티 > 한국어 선생님 모집

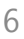

## 1-3. 게시글 등록 시 유의 사항 안내

교육 > 커뮤니티 > 한국어 선생님 모집

이용 방법

✓ 제시된 공고 요건에 충족하는 기관에 한하여

\* 공고 요건 ① 고등교육법에 따른 대학 기관

게시 가능하며, 담당자 승인 과정을 거쳐 게시됩니다.

④ 세종학당 및 관련 공공기관

✓ 관리자 승인은 게시물 등록 후 1~2일 정도 소요

② 초·중등교육법에 따른 초·중·고등학교

③ 다문화가족지원법에 따른 다문화가족지원센터

(주말·공휴일 제외 / 문의: nuri@iksi.or.kr)

[확인]을 클릭합니다.

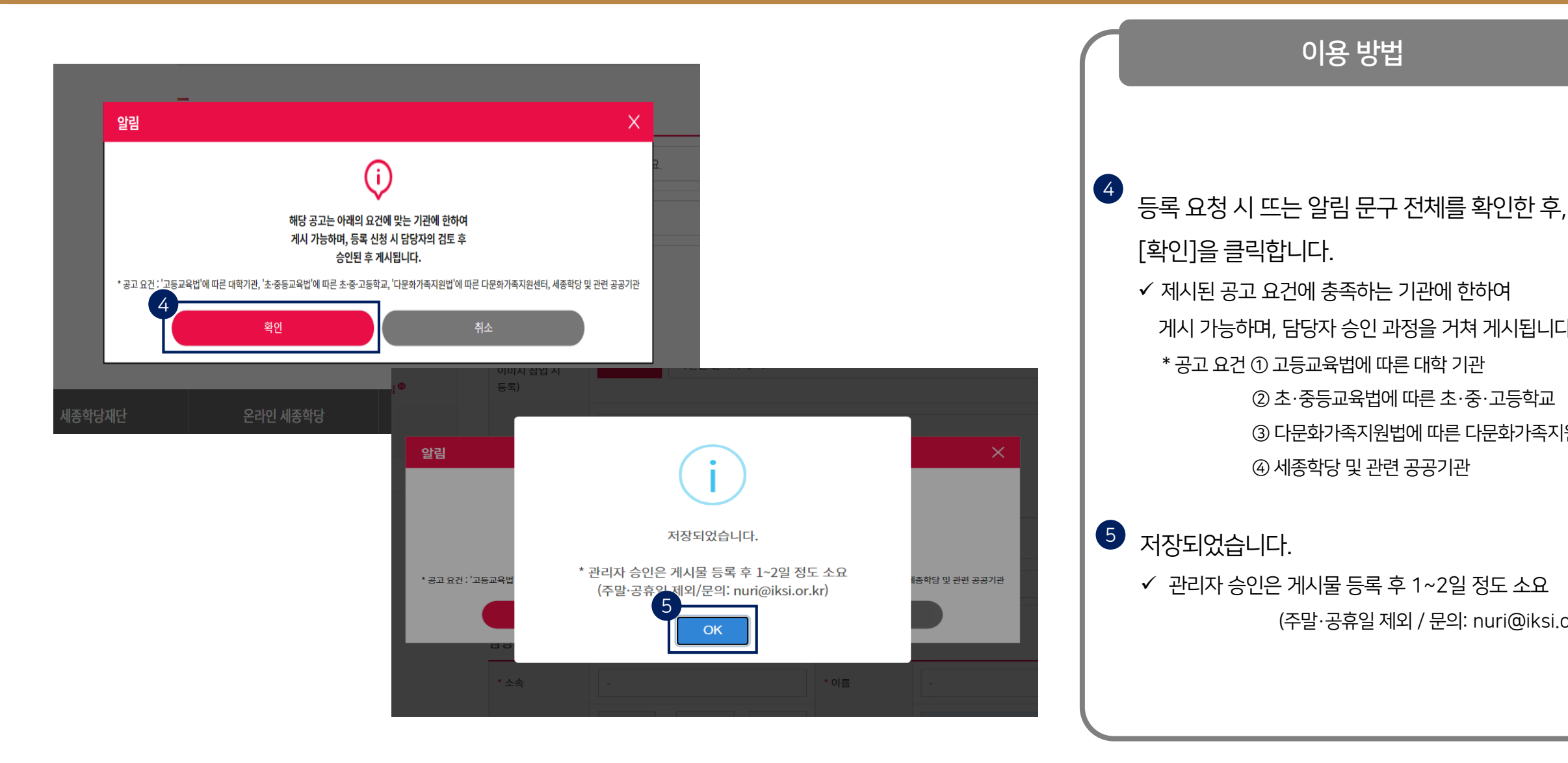